## Kurzanleitung

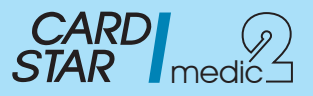

Stellen Sie durch Drücken der Taste (evtl. mehrfach) sicher, dass sich das Gerät im Zustand "Betriebsbereit" oder "CS/memo bereit" befindet. Nur dann kann mit dem PC gearbeitet werden oder die nachstehenden Funktionen angewählt werden:

| Betrieb ohne CARD STAR /memo2 oder CARD STAR /memo3                         |             |         |                                    |  |           |  |  |
|-----------------------------------------------------------------------------|-------------|---------|------------------------------------|--|-----------|--|--|
| Funktionen bei gesteckter Karte                                             | Tastenfolge | Schritt | Anzeige Auswahl                    |  | Ausführen |  |  |
| Daten anzeigen                                                              | F           | 1       | Funktionswahl:<br>KVK/eGK anzeigen |  | Û         |  |  |
| Daten drucken*                                                              | F 2         | I       | Funktionswahl:<br>KVK/eGK drucken  |  | Û         |  |  |
| <b>Karte auswerfen</b><br>aus dem hinteren Slot<br>(auch durch Ausschalten) | FO          | 1       | Funktionswahl:<br>Einstellungen    |  | Û         |  |  |
|                                                                             |             | 2       | Einstellungen:<br>Kartenauswurf    |  | Ţ         |  |  |

| Betrieb mit CARD STAR /memo2 oder CARD STAR /memo3 (Geräte bereits verbunden) |          |             |         |                                       |         |           |  |
|-------------------------------------------------------------------------------|----------|-------------|---------|---------------------------------------|---------|-----------|--|
| Funktionen                                                                    |          | Tastenfolge | Schritt | Anzeige                               | Auswahl | Ausführen |  |
| <b>Daten anzeigen</b><br>aus CARD STAR /memo                                  |          | F 4         | ŋ       | Funktionsanwahl:<br>CS/memo: Anzeige  |         | -         |  |
| <b>Daten übertragen</b><br>aus CARD STAR /memo                                |          | F 6         | IJ      | Funktionsanwahl:<br>CS/memo: Transfer |         | Ţ         |  |
| <b>Daten löschen</b><br>im<br>CARD STAR /memo                                 | selektiv | F           | 1       | Funktionsanwahl:<br>CS/memo: Löschen  |         | -         |  |
|                                                                               |          |             | 2       | CS/memo: Löschen<br>selektiv löschen  |         | Ţ         |  |
|                                                                               |          |             | 3       |                                       |         |           |  |
|                                                                               | alles    | F 5         | 1       | Funktionsanwahl:<br>CS/memo: Löschen  |         | -         |  |
|                                                                               |          |             | 2       | CS/memo: Löschen<br>alles löschen     | ļ       | -         |  |
|                                                                               |          |             | 3       | Alles löschen<br>ja                   | -       | -         |  |
| Daten drucken*                                                                |          | E           | 1       | Funktionswahl:<br>CS/memo: Anzeige    |         | *         |  |
| aus CARD STAR /memo                                                           |          | 4           | 2       | Druckerausgabe<br>starten?            |         |           |  |

\*vorher muss ein Drucker am Terminal angeschlossen und unter 💷 ၮ eingerichtet sein.

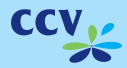

Lesen Sie unbedingt die Bedienungsanleitung. Dort finden Sie die wichtigen Sicherheitsregeln und weitere Funktionsbeschreibungen.

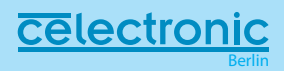

## Erste Inbetriebnahme für Administratoren

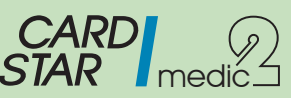

Schalten Sie das Gerät ein. Zur Initialisierung müssen Sie eine <u>selbst ausgedachte</u> Administrator-PIN festlegen und eingeben (entfällt bei Modell 6020-3). Bitte notieren und sichern Sie diese eigene PIN-Nummer für eventuelle spätere Änderungen der Administrator-Einstellungen. Das Zurücksetzen einer vergessenen PIN ist kostenpflichtig und stellt die Werkseinstellungen wieder her.

| Einstellung                                                             | Tastenfolge | Schritt | Anzeige                           | Auswahl | Ausführen |
|-------------------------------------------------------------------------|-------------|---------|-----------------------------------|---------|-----------|
|                                                                         |             | 1       | Funktionswahl:<br>Initialisierung |         |           |
|                                                                         |             | 2       | AdminPIN Eingabe ******           |         | -         |
| Einstellung von<br>seriell auf USB                                      | F 9         | 3       | Initialisierung:<br>Host/PC       |         | -         |
| (Standard: seriell)                                                     |             | 4       | Host/PC:<br>Schnittstelle         |         |           |
|                                                                         |             | 5       | Schnittstelle:<br>USB             |         |           |
|                                                                         |             | 6       |                                   |         | XX        |
| Einstellung des<br>Übertragungs-<br>Protokolls WTX auf<br>"nicht aktiv" | F 9         | 1       | Funktionswahl:<br>Initialisierung |         | -         |
|                                                                         |             | 2       | AdminPIN Eingabe *****            |         | -         |
|                                                                         |             | 3       | Initialisierung:<br>Host/PC       |         | -         |
| gemäß Empfehlung<br>der Praxis-Sotware                                  |             | 4       | Host/PC:<br>Protokoll-Timing      |         | -         |
| (Standard: per WTX)                                                     |             | 5       | Protokoll-Timing:<br>nicht aktiv  |         |           |
|                                                                         |             | 6       |                                   |         | XX        |
| CARD STAR /memo2<br>CARD STAR /memo3                                    |             | 1       | Funktionswahl:<br>Einstellungen   |         | -         |
| Verbinden der Geräte<br>vor erstmaliger                                 |             | 2       | Einstellungen:<br>CARD STAR /memo |         | -         |
| Benutzung                                                               | FO          | 3       | CARD STAR /memo:<br>Verbinden     |         | -         |
| (Das mobile Gerät muss<br>auf dem stationären<br>Gerät stecken)         |             | 4       | Erfolgreich<br>verbunden          |         | XXX       |

Lesen Sie unbedingt die Bedienungsanleitung. Dort finden Sie die wichtigen Sicherheitsregeln und weitere Funktionsbeschreibungen.

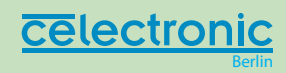

CCV Deutschland | V 1.02 | 02.2011